## **Payment Portal**

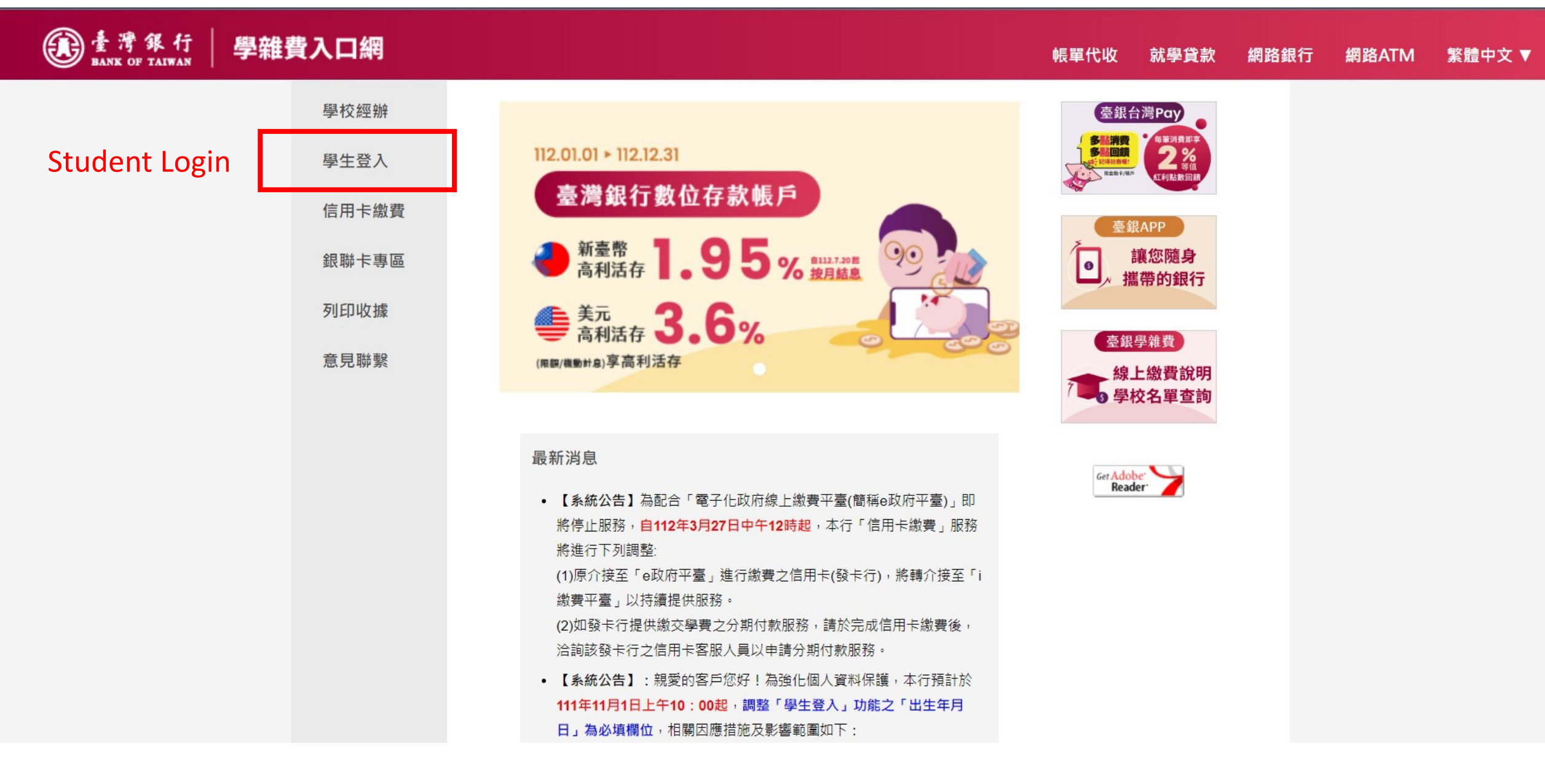

## **Payment Portal**

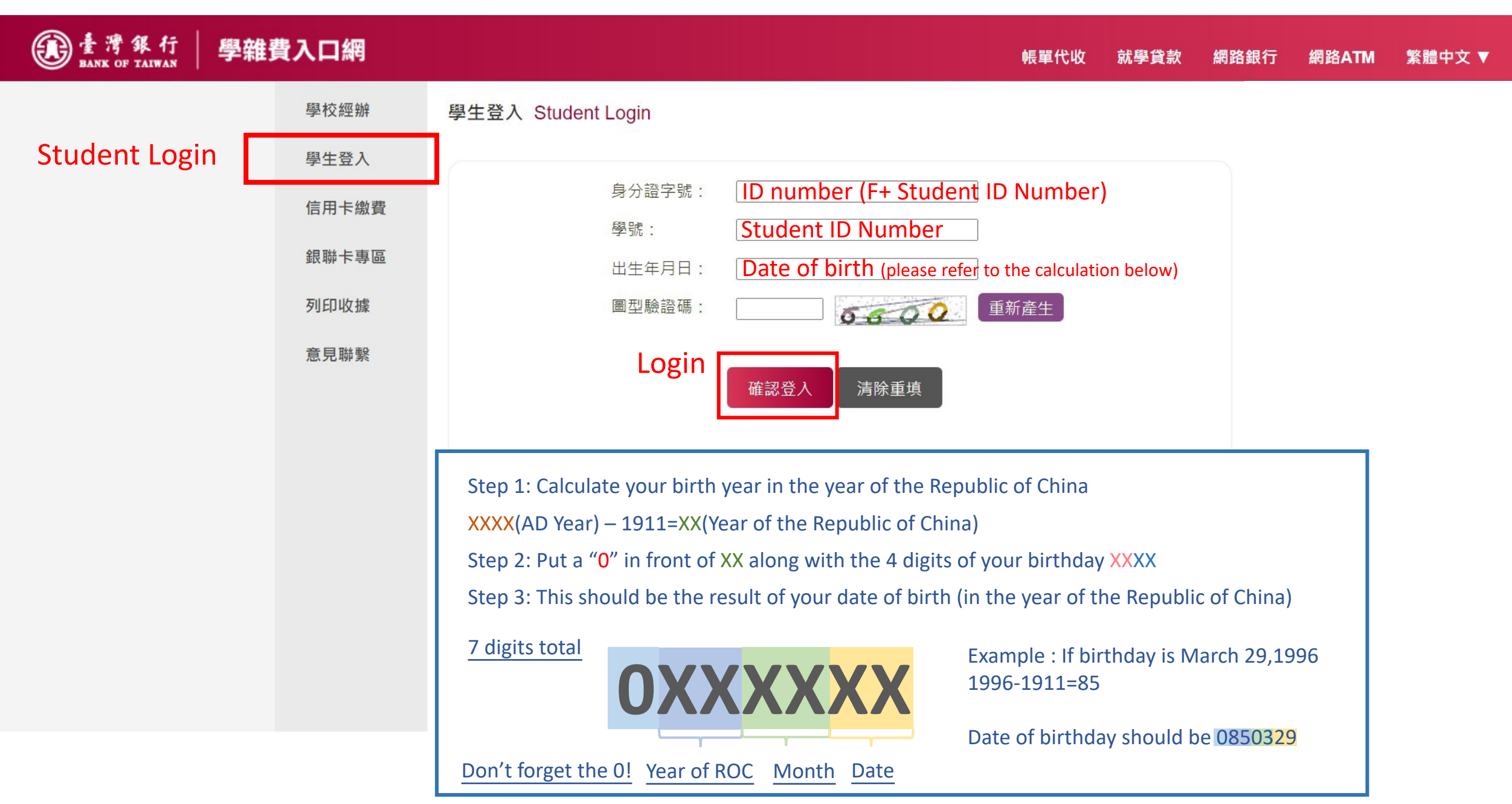

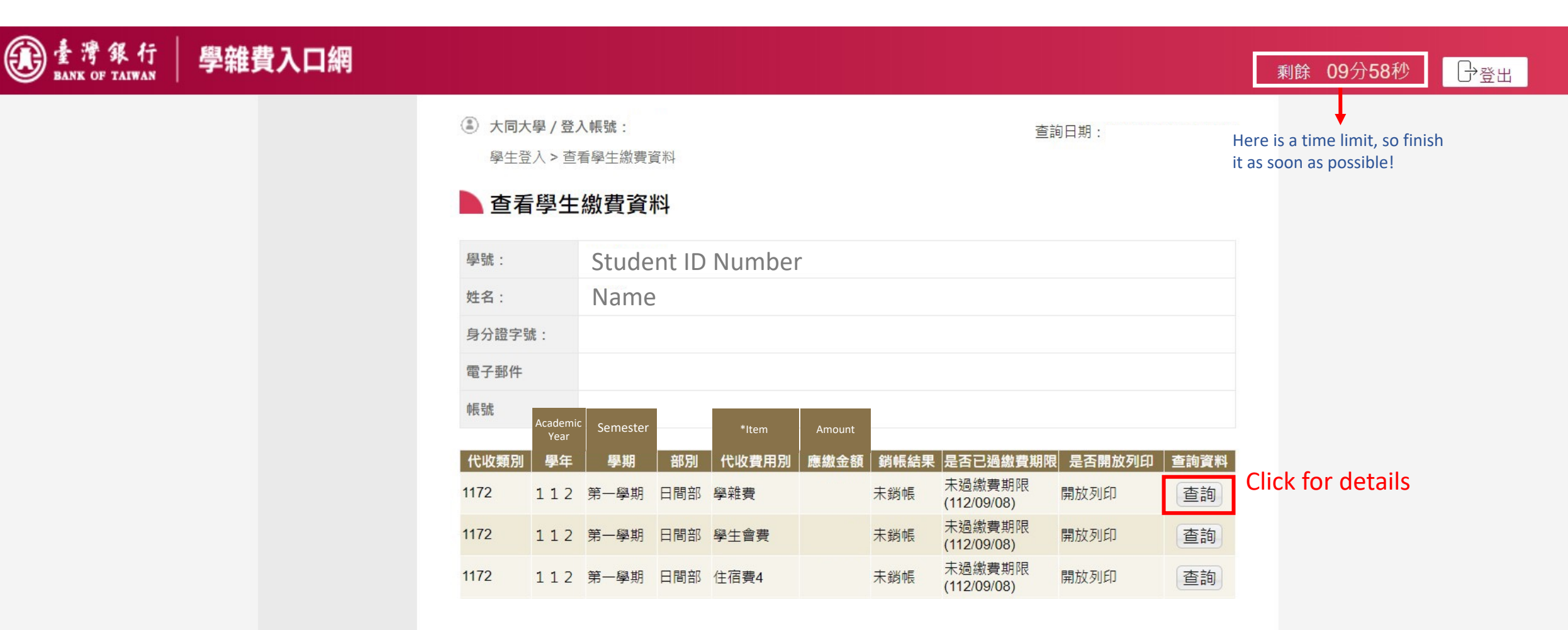

\*Item: 學雜費 Tuition Fee 學生會費 Student union membership fee

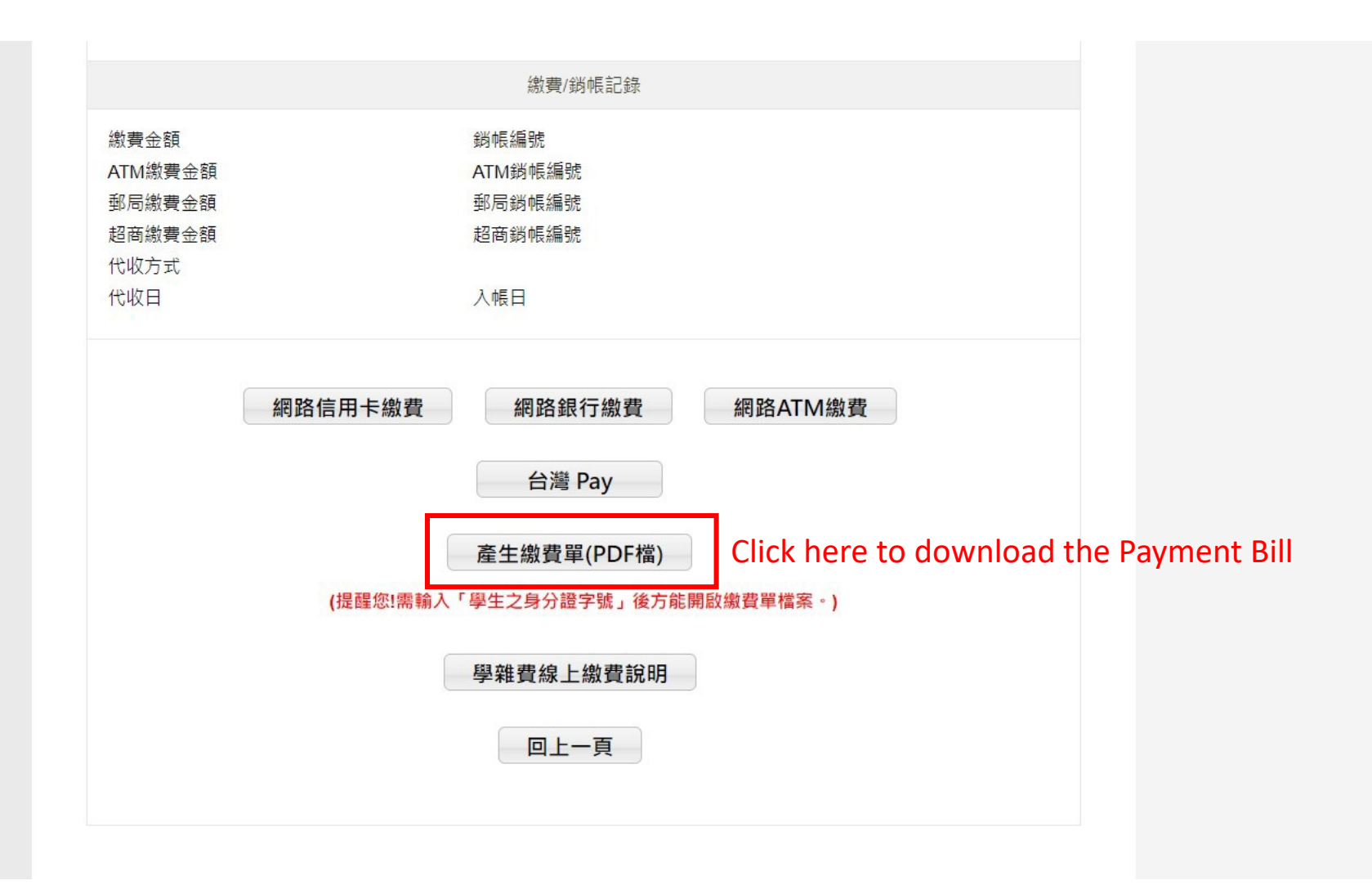

\*

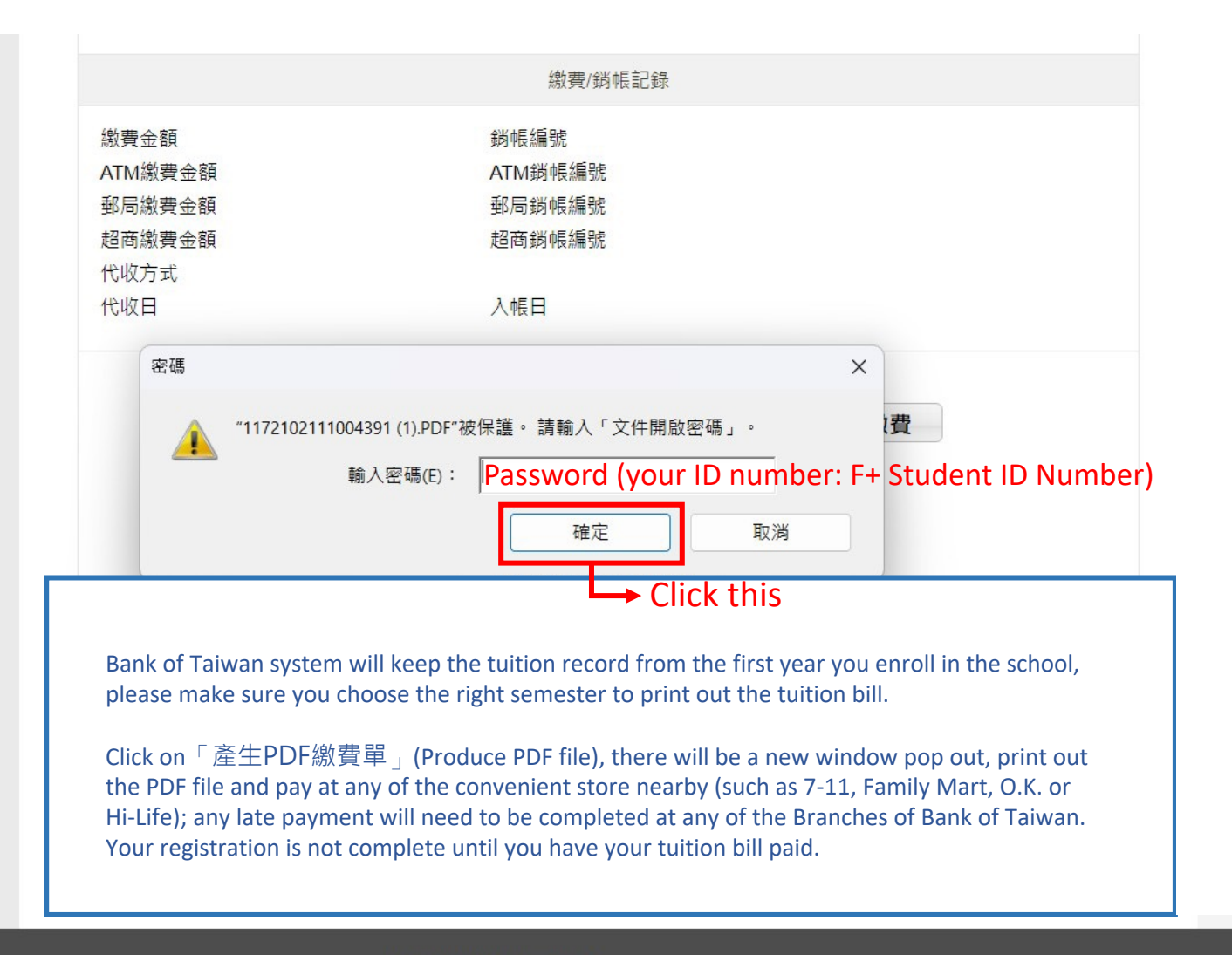

## 【隱私權聲明】【安全宣言】 臺灣銀行版權所有 Bank of Taiwan All Rights Reserved. 建議使用Google Chrome、Firefox 或 IE 10以上版本,以獲得較佳使用體驗。